Part No. 52 800 931

# **QUICK INSTALLATION GUIDE**

# AND

# **INSTRUCTION MANUAL**

DATA ACQUISITION SOFTWARE FOR TURBIDITY SYSTEMS

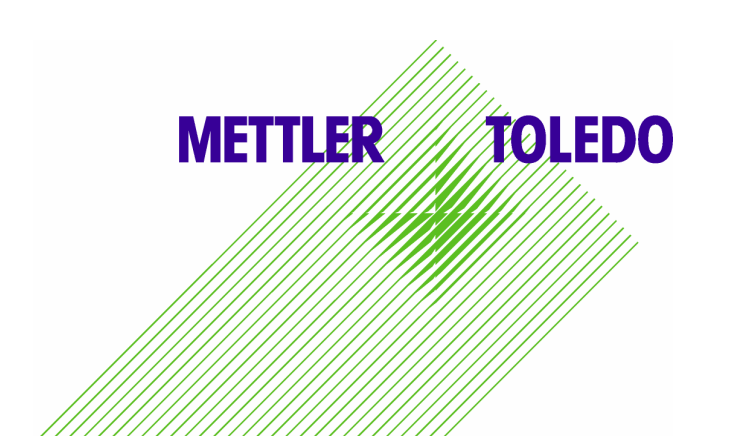

# Data Acquisition Software for Turbidity Systems Trb 8300 and Trb 8300FS

#### **Dear Customer**

Thank you for choosing Mettler Toledo's data acquisition software package for the turbidity systems Trb 8300 and Trb 8300FS. The software provides the basis for the visualization and recording of the measured values of the Trb 8300 and Trb 8300FS turbidity transmitter.

#### Package contents

- CD including the software installation files and the software and transmitter instruction manuals.
- Cable for the connection of the computer's RS232 port with the TB2 terminal on the turbidity transmitter.
- instruction manuals for your convenience explaining all features and possible settings.

#### System requirements

A PC running with Windows XP (or NT) operating system can handle two turbidity instruments simultaneously, provided that the necessary COM ports are available (1 COM port for each system). The functions of the individual Trb 8300 instruments are completely separate. A CD drive is necessary for the installation of the software.

Installation (same procedure for both instruments)

- 1. Switch off the transmitter.
- 2. Use the supplied cable for the connection between the sensor (TB2) and the computer using preferably the COM1 port.
- 3. Switch on the transmitter and activate the RS232 port:

Menu..Other menus..RS232 setup Baud=38.4K Par=Even Data Output = On

4. The installation of the software is easy to perform. Double click on the set-up file called "Setup.exe". Please follow the instructions on the screen. You do not need to restart the computer.

#### Connection

You can start the software by double-click on the "DA\_Trb 8300.exe" or "DA\_Trb8300FS.exe" icon depending on the turbidity system you have.

Configuration of the COM-interface is performed in the software under Settings/COM 1: Baud rate=38400 Active ☑ Yes

| nterface         |           | Trend chart   |         |   |
|------------------|-----------|---------------|---------|---|
| Baud rate 384    | 00 💌      | Min. value Y  | 0       | * |
| Active           | 'es       | Max. value Y  | 300     | * |
| Recording Excel  | _         | Max. value X  | 400     | * |
| Record intervals | 1         | Unit value X  | seconds | * |
| Unit             | seconds 😿 | Chart color F | Red     | * |
| Decimal marker   |           | Chart color S | Navy    | * |

Screen shot of the configuration window

Exit this window with "Ok".

The software automatically displays the received turbidity values from the transmitter.

Clicking on "Start" in the Trend chart box, the turbidity values will be visually displayed in the chart. Configuration of the chart is performed under Settings/COM 1. The data can be simultaneously saved on an Excel-compatible file by clicking on "Start" in the Excel record box. The file needs to be named and stored on the hard disk. The chart settings can not be changed if the Excel-recording is activated.

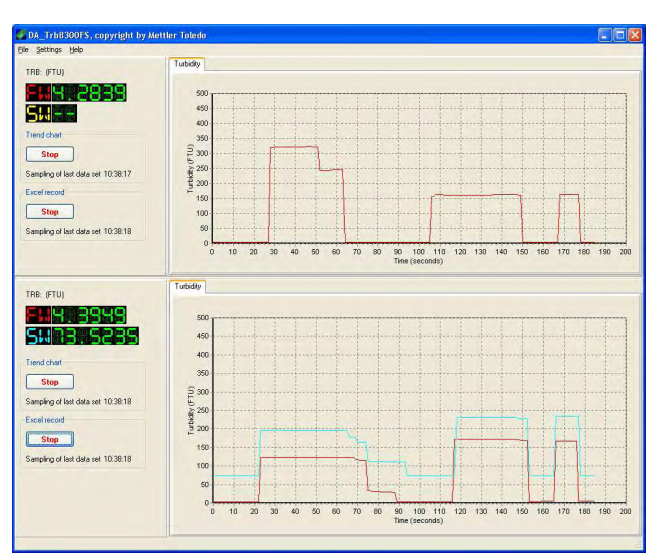

Screen shot of the data capturing window

#### CONTENTS

| Instruction Manual | DA_Trb8300   | 5  |
|--------------------|--------------|----|
| Instruction Manual | DA Trb8300ES | 17 |

# Instruction Manual for DA\_Trb8300

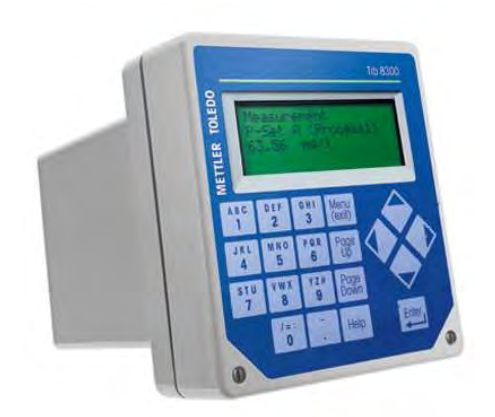

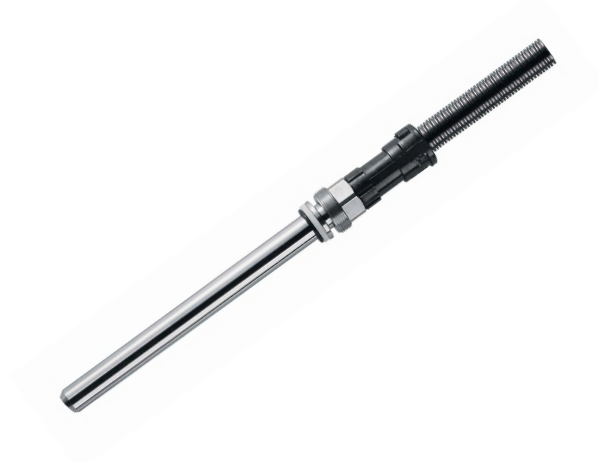

# CONTENTS

| 1 GENERAL INFORMATION                                    | 7  |
|----------------------------------------------------------|----|
|                                                          |    |
| 1.1 VISUALIZATION OF MEASURED VALUE                      | 8  |
| 1.2 GRAPHIC REPRESENTATION OF MEASURED VALUES            | 9  |
| <b>1.3 DATA LOGGING IN AN EXCEL-COMPATIBLE DATA FILE</b> | 10 |
| 2 START DISPLAY                                          | 11 |
| 2.1 CONFIGURATION OF THE COM-INTERFACE                   | 12 |
| 2.1.1 INTERFACE                                          | 12 |
| 2.1.2 TREND CHART                                        | 12 |
| 2.1.3 RECORDING                                          | 13 |
| 2.2 START OF VISUALIZATION                               | 14 |
| 2.3 RECORDING                                            | 15 |

# **1 GENERAL INFORMATION**

The software provides a basis for the visualization and recording of the measured values of the Trb 8300 turbidity transmitter.

A computer with Windows NT or XP operating system can handle two Trb 8300 instruments simultaneously.

The functions of the individual Trb 8300 instruments are completely separate and in no way interrelated.

Overview of the functions:

- display of the answerback code
- display of parameter identification
- display of measured value
- graphic representation of measured values for trend chart
- saving of measured values in an Excel-compatible data file

Each Trb 8300 offers three configurable timers relative to measurement data acquisition:

- 1. Display of measured value
- 2. Graphic representation of measured values
- 3. Data logging in an Excel-compatible file

#### Attention:

A cable is required with connector for the computer's RS232 port. Most computers use a DB9 connector as shown. Tinned leads at the other end connect to the Trb 8300 screw terminals.

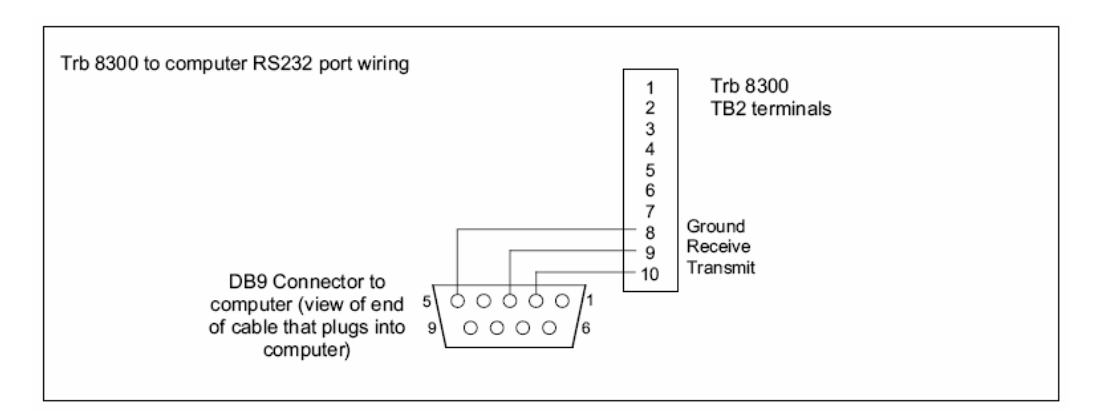

#### Installation:

Choose the installation file (setup.exe) in the DA\_Trb8300 folder (..\DA\_Trb8300\Setup) and follow the instruction on the screen.

Activate the RS232 port on the transmitter (Menu..Other Menus..RS232 Setup..Data Output = "On").

#### 1.1 Visualization of measured value

It is not possible to directly influence update of the measured value on the display. This is predetermined by the Transmitter Trb 8300 (1-999 seconds). The time setting at the instrument determines the updating frequency.

Refer to instruction manual for the turbidity transmitter Trb 8300 on page 19 "RS232 set-up".

->Menu -> other menus -> RS232 set-up

Data output: Selected to on, the current measurement with a time stamp can be recorded via the RS232 using a printer or a communication software package on a PC when this becomes available.

Output time: Selected from 1-999 seconds.

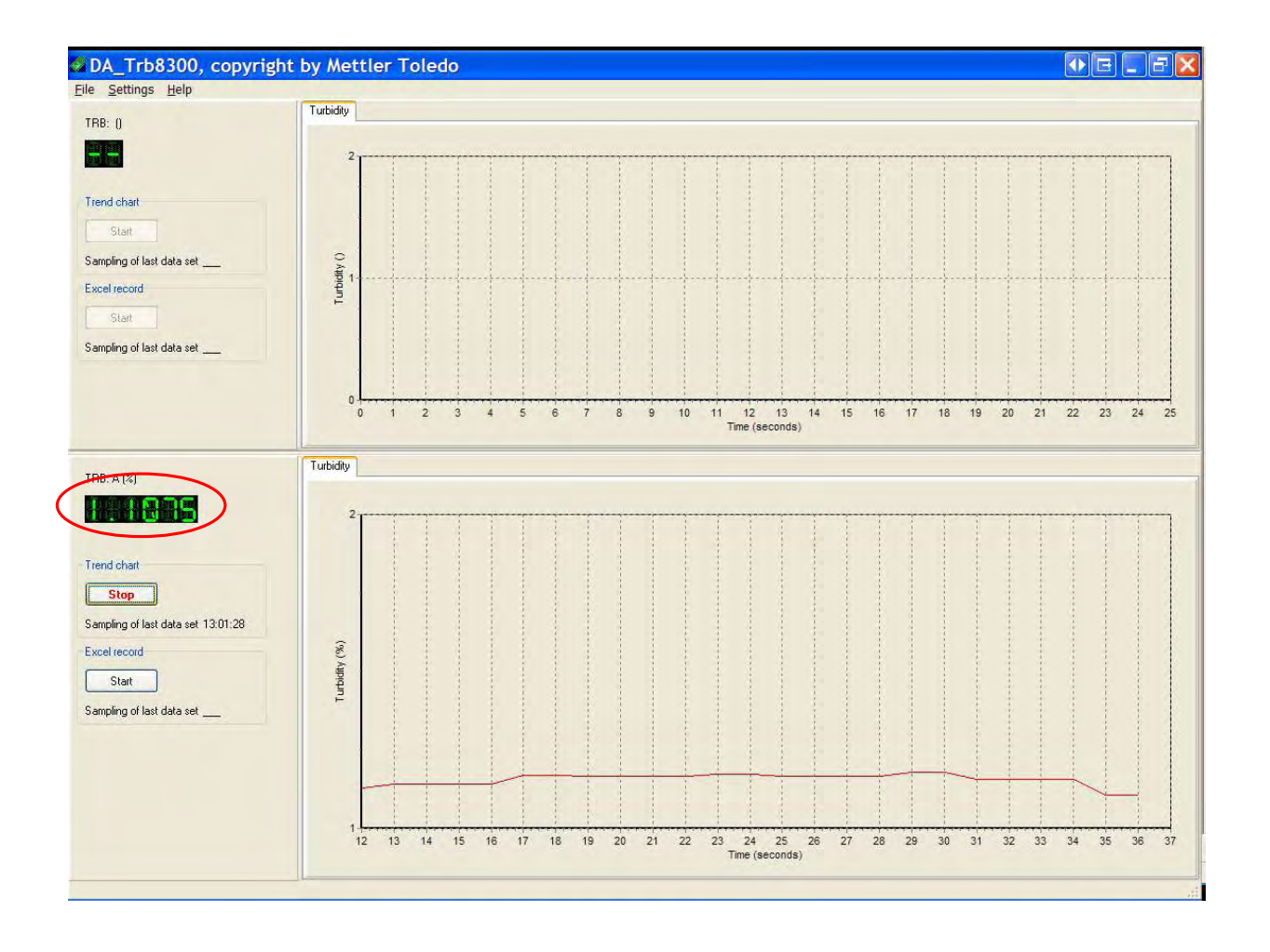

#### 1.2 Graphic representation of measured values

The graphic display of the trend chart can be configured independently from the other timers.

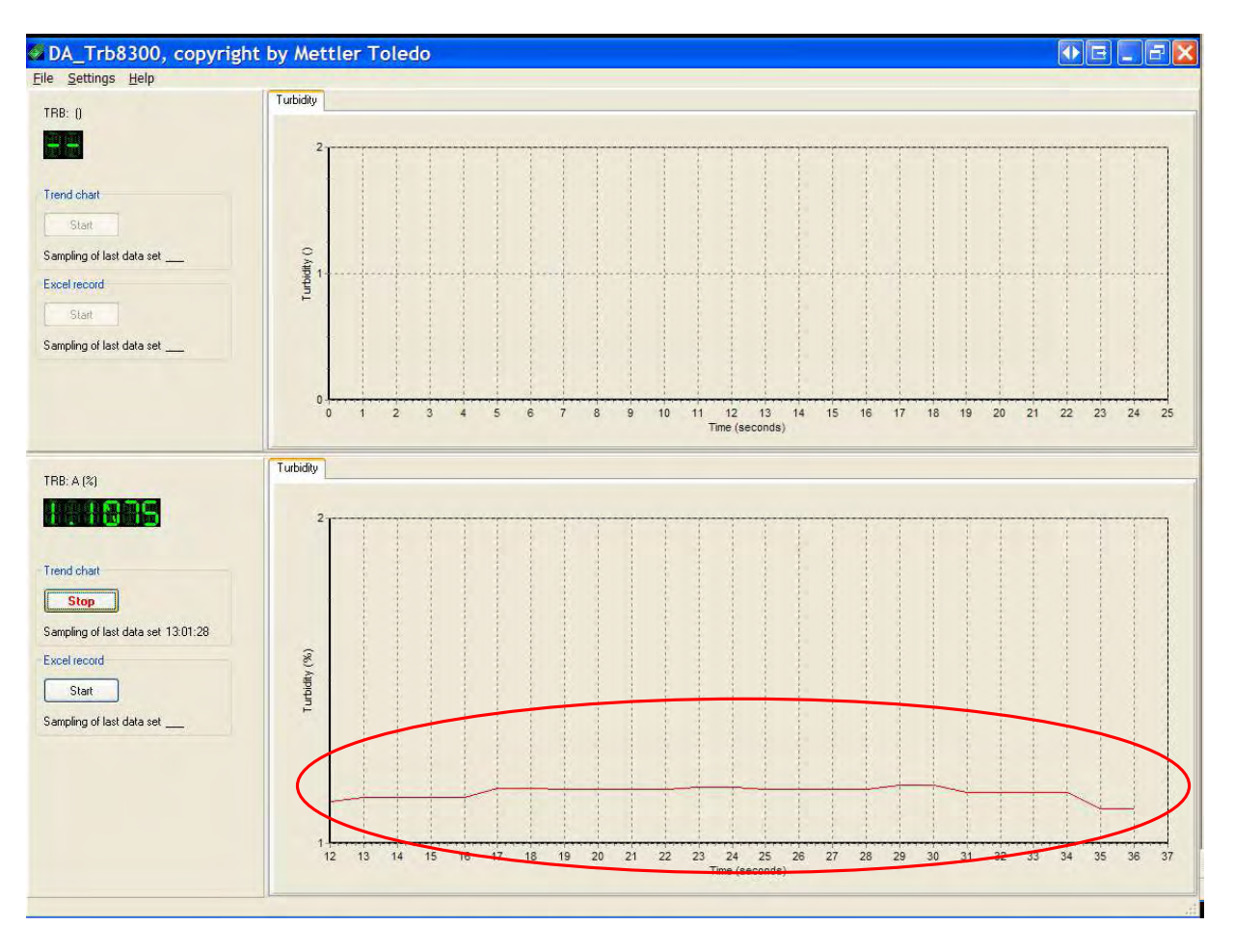

Four different unit settings are possible:

- sec:. selectable range 1 thru 9999 sec.
- min: selectable range 1 thru 9999 min.
- H: selectable range 1 thru 9999 h.
- D: selectable range 1 thru 9999 d.

# 1.3 Data logging in an Excel-compatible data file

Acquisition and logging of measured values is to be adjusted apart from the other timers and can be configured in line with the following units:

Seconds:selectable range 1 thru 100 sec.Minutes:selectable range 1 thru 100 min.Hours:selectable range 1 thru 100 h.

# 2 START DISPLAY

The following functions are available:

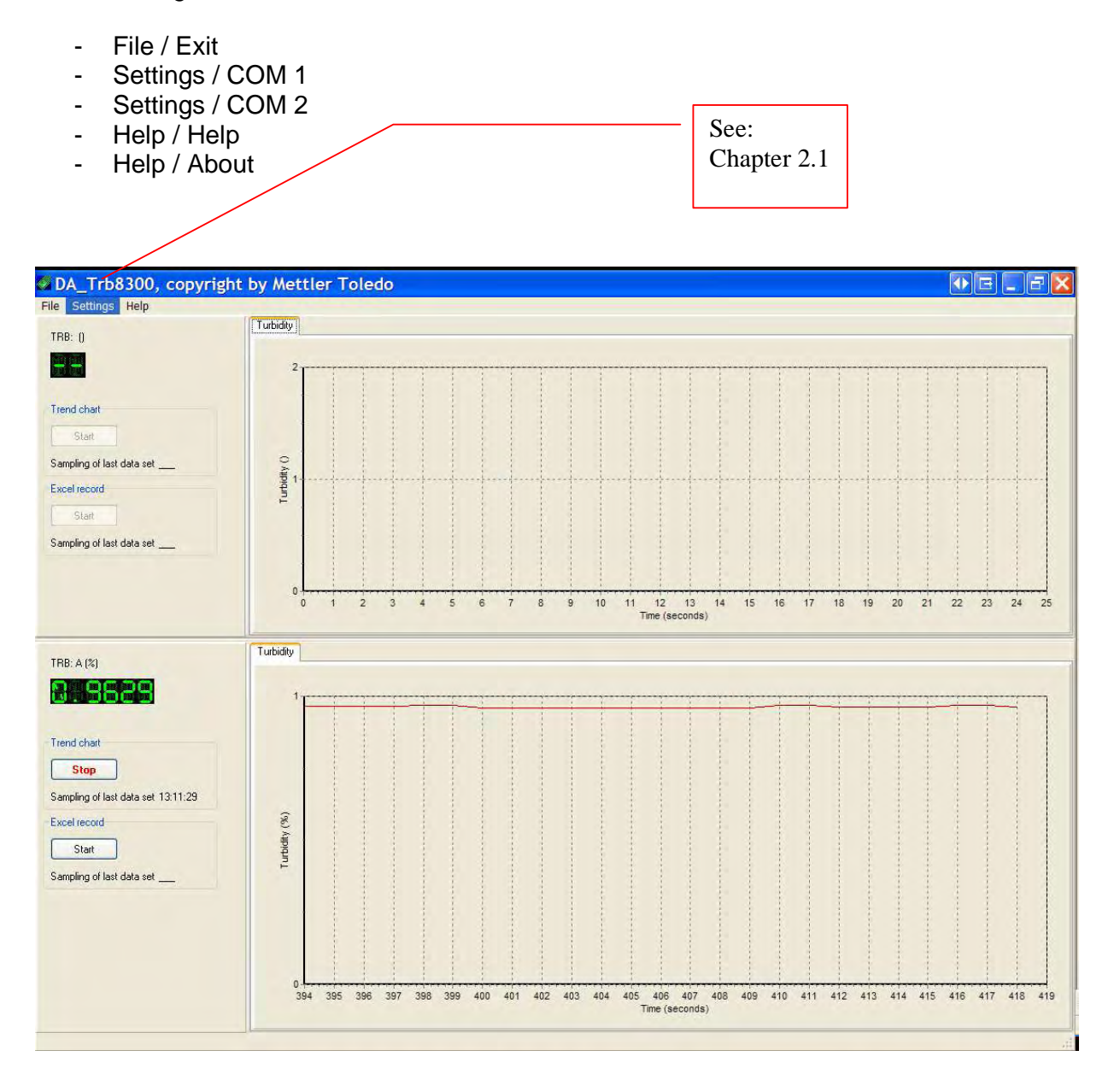

#### 2.1 Configuration of the Com-interface

In this menu, display and recording parameters are defined.

#### 2.1.1 Interface

The Baud rate (e.g. 38.4K) has to be selected in line with the configuration of the Trb 8300 (RS232 set-up menu). After placement of the active flags, the interface is activated, enabling communication with the Trb 8300. The main display indicated both the actual value and the measurement unit.

# 2.1.2 Trend Chart

Min. value Y: minimum value of the relative unit in the graphic chart representation. Max. value Y: maximum value of the relative unit in the graphic chart representation.

Max. value X: maximum display on the x axis.

Unit value X: choice of measurement unit.

Chart color: choice of color for display of trend chart.

| Interface 2                                                                                                    |                                                                                            | × |
|----------------------------------------------------------------------------------------------------|--------------------------------------------------------------------------------------------|---|
| Interface<br>Baud rate<br>Active<br>Yes<br>Recording Excel<br>Record intervals<br>Unit<br>Decimal marker<br>OK<br>Cancel | Trend chart<br>Min: value Y<br>Max. value Y<br>Max. value X<br>Unit value X<br>Chart color |   |

# 2.1.3 Recording

Recording interval: Time interval at which the measured value is to be written into the data file.

Unit: Time unit used when writing the measured value into the data file. Decimal marker: is running and expects either a comma or a point/dot as the decimal marker. -> Compare with computer settings in system command.

| Interface 2                                                                                                    |                                                                                            | <b>●</b> E .                   | _ 🗆 🔀          |
|----------------------------------------------------------------------------------------------------|--------------------------------------------------------------------------------------------|--------------------------------|----------------|
| Interface<br>Baud rate 38400<br>Active Ves<br>Recording Excel<br>Record intervals<br>Unit<br>Decimal marker<br>OK Cancel | Trend chart<br>Min: value Y<br>Max. value Y<br>Max. value X<br>Unit value X<br>Chart color | 0<br>1<br>25<br>seconds<br>Red | <b>X X X X</b> |

#### 2.2 Start of visualization

Following initiation of visualization, the graphics begin visual plotting. As soon as the set value has been reached, the x axis begins to shift to the left so that initially determined values disappear.

#### Trend chart

Sampling of last data set: the last recorded value shown in the graph

#### Excel Record

Sampling of last data set: the last recorded value in the selected Excel data file.

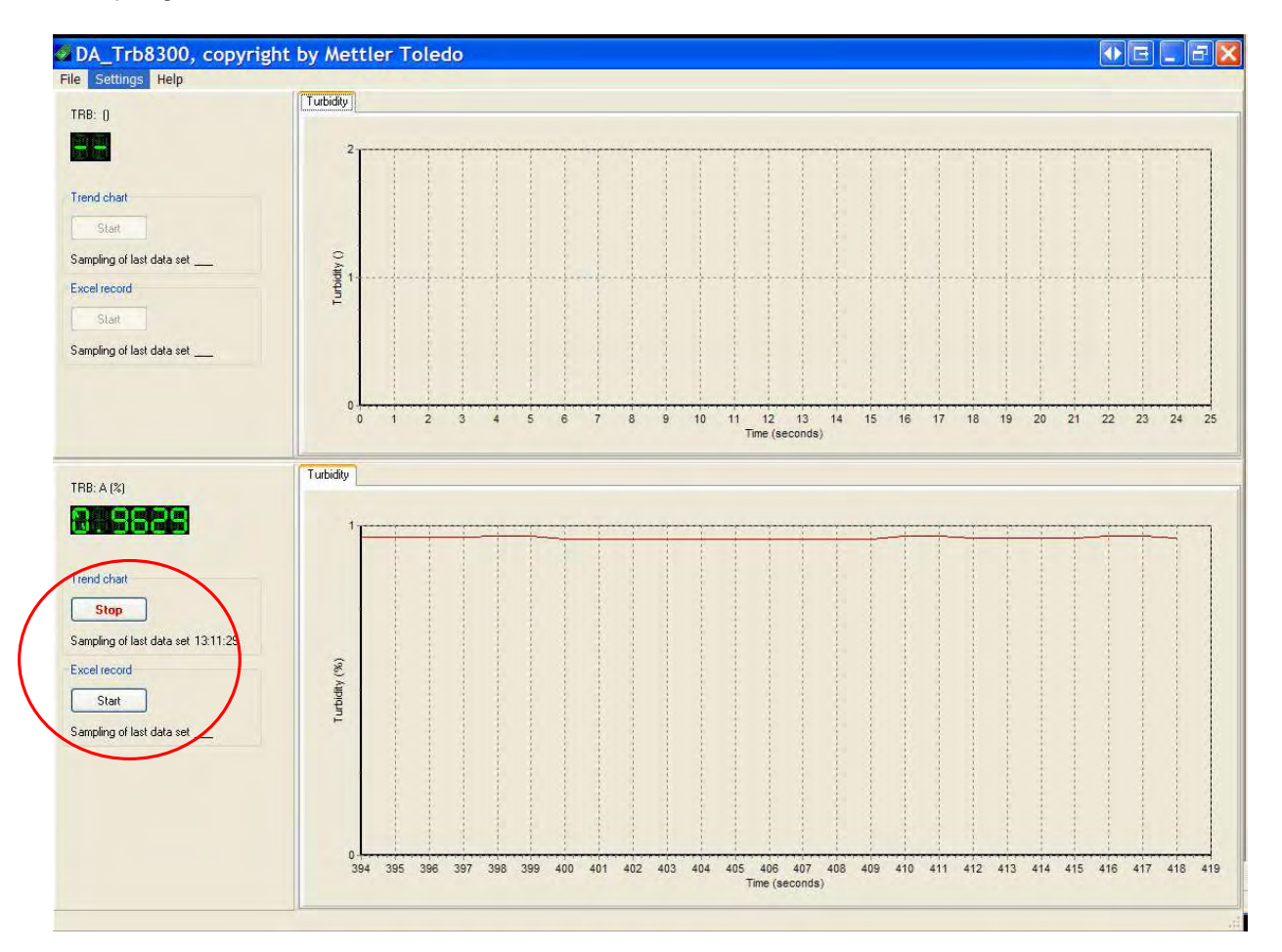

# 2.3 Recording

Before recording commences, name and location of the file are defined. The file is saved with the suffix xls. This is however a text file appropriately formatted, which can be opened at any time via Excel.

| Save                         | e as                                           |     |     |   |    | • 🖪 🔀   |
|------------------------------|------------------------------------------------|-----|-----|---|----|---------|
| Save in:                     | 🕼 Desktop                                      | * 1 | Ð 🖆 | * |    |         |
| Eigene<br>Arbeits<br>Papierk | Dateien<br>platz<br>arkumge<br>korb<br>JBundle |     |     |   |    |         |
| Filename:                    |                                                |     |     |   |    | Save as |
| File type:                   | Excel-document                                 |     |     |   | 12 | Cancel  |

The recorded data file opens in Excel in the following format. Use Excel for further processing.

| × /  | Microsoft   | Excel -             | test                |                     |              |              |           |        |       |     |          |       |        |                | ● E _   | FX             |
|------|-------------|---------------------|---------------------|---------------------|--------------|--------------|-----------|--------|-------|-----|----------|-------|--------|----------------|---------|----------------|
| 8    | Datei Bear  | beiten <u>A</u> nsi | cht <u>E</u> infüge | en Forma <u>t</u> E | Extras Daten | Eenster ?    |           |        |       |     |          |       | Fr     | age hier einge | ben -   | - 8 ×          |
| D    | 68          | 1 6 G :             | ダ み 🖻               | 🛍 • 🛷 🗠 •           | - τ - 🍓 Σ    | • 🗃 約 🕺      | 100 🦓 100 | % · ?. | Arial |     | • 10 • F | K U 📰 | 憲 書 園! | 9€% 1          | E 🔟 • 🔕 | • <u>A</u> • " |
| どう   | ta ta 🛃     |                     | 1 1 101             | learbeitung zur     | ücksenden Be | arbeitung be | enden     |        |       |     |          |       |        |                |         |                |
|      | A1          | - fx E              | ate                 |                     |              |              |           |        |       |     |          |       |        |                |         |                |
|      | A           | В                   | C                   | D                   | E            | F            | G         | Н      | 1     | J   | K        | L     | M      | N              | 0       | -              |
| 1    | Date        | Time                | Station             | Parameter           | Value        | Jnit         |           |        |       |     |          |       |        |                |         | -              |
| 2    | 12.03.2005  | 18:28:57            | Station 2           | A                   | 0,9979       | %            |           |        |       |     |          |       |        |                |         |                |
| 3    | 12.03.2005  | 18:28:58            | Station 2           | A                   | 0,9979       | %            |           |        |       |     | 1        |       |        |                |         |                |
| 4    | 12.03.2005  | 18:28:59            | Station 2           | A                   | 0,9979       | %            |           |        |       |     |          |       |        |                |         |                |
| 5    | 12.03.2005  | 18:29:00            | Station 2           | A                   | 0,9979       | %            |           |        |       |     |          |       |        |                |         | _              |
| 6    | 12.03.2005  | 18:29:01            | Station 2           | A                   | 0,9963       | %            |           |        |       | -   |          |       |        |                |         |                |
| 1    | 12.03.2005  | 18:29:02            | Station 2           | A                   | 0,9963       | %<br>>/      |           |        |       |     |          |       |        |                |         |                |
| 0    | 12.03.2005  | 10.29.03            | Station 2           | A                   | 1,0027       | 70<br>2/     |           |        |       |     |          |       |        |                |         |                |
| 10   | 12.03.2005  | 19-29-04            | Station 2           | A .                 | 1,0027       | 70<br>)/.    | -         |        |       |     | -        |       |        | -              |         |                |
| 11   | 12.03.2005  | 18-29-06            | Station 2           | A .                 | 1,0027       | /0           | -         |        |       |     |          |       |        |                |         |                |
| 12   | 12.03.2005  | 18-29-07            | Station 2           | Â                   | 1,0027       | 26           |           |        |       | -   |          | -     |        |                |         |                |
| 13   | 12 03 2005  | 18-29-08            | Station 2           | A                   | 1,0056       | 70<br>%      |           |        |       |     |          |       |        |                |         | _              |
| 14   | 12 03 2004  | 18:29:09            | Station 2           | A                   | 1 0021       | %            |           |        |       |     |          |       |        |                |         |                |
| 15   | 12 03 2005  | 18:29:10            | Station 2           | A                   | 1 0021       | %            |           |        |       |     |          |       |        |                |         | -              |
| 16   | 12 03 2005  | 18:29:11            | Station 2           | A                   | 1.0021       | %            |           |        |       |     |          |       |        | -              |         |                |
| 17   | 12 03 2005  | 18-29-12            | Station 2           | A                   | 1.0021       | %            |           |        |       |     |          |       |        | 1              |         |                |
| 18   | 12.03.2005  | 18:29:13            | Station 2           | A                   | 1.0004       | %            |           |        |       |     |          |       |        |                |         |                |
| 19   | 12.03.2005  | 18:29:14            | Station 2           | A                   | 1.0004       | %            |           |        |       |     |          |       |        |                |         |                |
| 20   | 12.03.2005  | 18:29:15            | Station 2           | A                   | 1,0007       | %            |           |        |       |     |          |       |        |                |         |                |
| 21   | 12.03.2005  | 18:29:16            | Station 2           | A                   | 1,0007       | %            |           |        |       |     |          |       |        |                |         | 1.000          |
| 22   | 12.03.2006  | 18:29:17            | Station 2           | A                   | 1,0007       | %            |           |        |       |     |          |       |        |                |         |                |
| 23   | 12.03.2005  | 18:29:18            | Station 2           | A                   | 1,0007       | %            |           |        |       |     |          |       |        |                |         |                |
| 24   | 12.03.2005  | 18:29:19            | Station 2           | A                   | 1,0019       | %            |           |        |       |     |          |       |        |                |         |                |
| 25   | 12.03.2005  | 18:29:20            | Station 2           | A                   | 1,0019       | %            |           |        |       |     |          |       |        |                |         |                |
| 26   | 12.03.2005  | 18:29:21            | Station 2           | A                   | 1,0011       | %            |           |        |       | 100 |          |       |        |                |         |                |
| 27   | 12.03.2005  | 18:29:22            | Station 2           | A                   | 1,0011       | %            |           |        |       |     |          |       |        |                |         |                |
| 28   | 12.03.2005  | 18:29:23            | Station 2           | A                   | 1,0011       | %            |           |        |       |     |          |       |        |                |         |                |
| 29   | 12.03.2005  | 18:29:24            | Station 2           | A                   | 1,0011       | %            |           |        |       |     |          |       |        |                |         |                |
| 30   |             |                     |                     |                     |              |              |           |        |       |     |          |       |        |                |         |                |
| 31   |             |                     |                     |                     |              |              |           |        |       |     |          |       |        |                |         |                |
| 32   |             |                     |                     |                     | 1            |              |           |        |       |     | 1        |       |        |                |         | _              |
| 33   |             |                     |                     |                     |              |              |           |        |       |     |          |       |        |                |         |                |
| 34   |             |                     |                     |                     |              |              |           |        |       |     |          |       |        |                |         |                |
| 35   |             |                     |                     |                     |              |              |           |        |       | -   |          |       |        |                |         |                |
| 36   |             |                     |                     |                     |              |              |           |        |       |     |          |       |        |                |         |                |
| 31   |             |                     |                     |                     |              |              |           |        |       |     |          | -     |        |                |         |                |
| 38   |             |                     |                     |                     |              |              |           |        |       |     |          |       | _      |                |         |                |
| 39   |             |                     |                     |                     |              |              |           |        |       |     |          |       |        |                |         |                |
| 40   |             |                     |                     |                     | 1            |              | -         |        |       |     | 1        |       |        |                |         | -              |
| 41   |             |                     |                     |                     |              |              | -         |        |       |     | 1        |       |        |                |         | _              |
| 42   |             |                     |                     |                     |              |              | -         |        |       | -   |          |       |        |                |         |                |
| 43   |             |                     |                     |                     |              |              |           |        |       |     | -        |       |        |                |         |                |
| 44   |             |                     |                     |                     |              |              | 1         |        |       |     |          | -     |        |                |         | -              |
| 40   |             |                     |                     |                     |              |              |           |        |       |     |          | -     |        |                |         |                |
| 40   |             |                     |                     |                     |              |              |           |        |       |     |          | -     |        |                |         |                |
| 48   |             | -                   |                     |                     |              |              |           |        |       |     |          |       |        |                |         |                |
| 49   |             |                     | -                   |                     |              |              |           |        |       |     |          |       |        |                |         |                |
| 50   |             |                     | 1                   |                     | 1            |              |           |        | L     | 1.1 | 1        |       |        | 1              | 1       |                |
| H4 S | • • • • \te | at/                 |                     |                     |              |              |           |        |       | 11  |          |       |        |                |         | •              |
| Bere | it          |                     |                     |                     |              |              |           |        |       |     |          |       |        |                | NF      |                |

# Instruction Manual for DA\_Trb8300 F/S

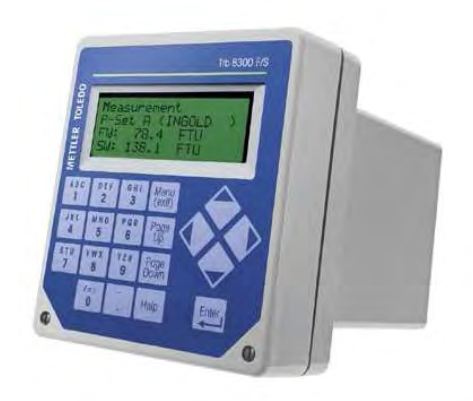

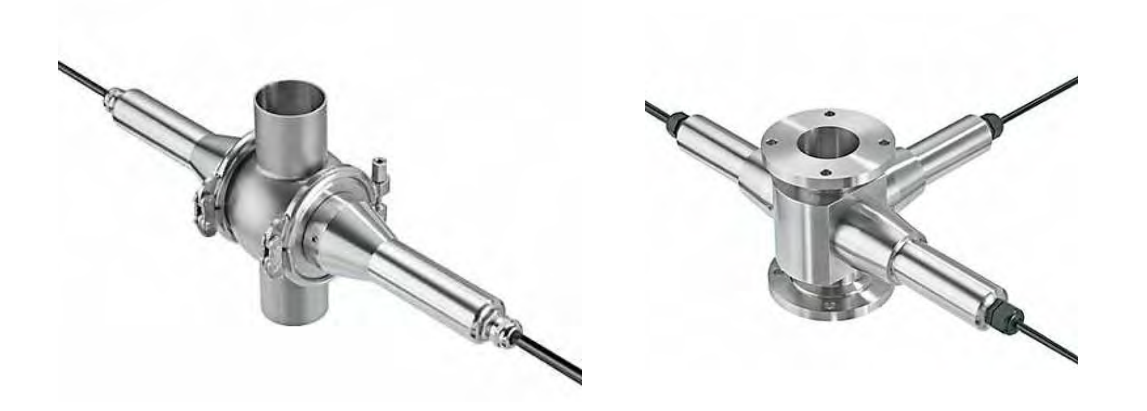

# CONTENTS

| 1 GENERAL INFORMATION                                    | 19 |
|----------------------------------------------------------|----|
|                                                          | 20 |
| 1.1 VISUALIZATION OF MEASURED VALUE                      | 20 |
| 1.2 GRAPHIC REPRESENTATION OF MEASURED VALUES            | 21 |
| <b>1.3 DATA LOGGING IN AN EXCEL-COMPATIBLE DATA FILE</b> | 22 |
| 2 START DISPLAY                                          | 23 |
| 2.1 CONFIGURATION OF THE COM-INTERFACE                   | 24 |
| 2.1.1 INTERFACE                                          | 24 |
| 2.1.2 TREND CHART                                        | 24 |
| 2.1.3 RECORDING                                          | 25 |
| 2.2 START OF VISUALIZATION                               | 26 |
| 2.3 RECORDING                                            | 27 |

# **1 GENERAL INFORMATION**

The software provides a basis for the visualization and recording of the measured values of the Trb 8300 F/S turbidity transmitter.

A computer with Windows NT or XP operating system can handle two Trb 8300 F/S instruments simultaneously.

The functions of the individual Trb 8300 F/S instruments are completely separate and in no way interrelated.

Overview of the functions:

- display of the answerback code
- display of parameter identification
- display of measured value
- graphic representation of measured values for trend chart
- saving of measured values in an Excel-compatible data file

Each Trb 8300 F/S offers three configurable timers relative to measurement data acquisition:

- 4. Display of measured value
- 5. Graphic representation of measured values
- 6. Data logging in an Excel-compatible file

#### Attention:

A cable is required with connector for the computer's RS232 port. Most computers use a DB9 connector as shown. Tinned leads at the other end connect to the Trb 8300 F/S screw terminals.

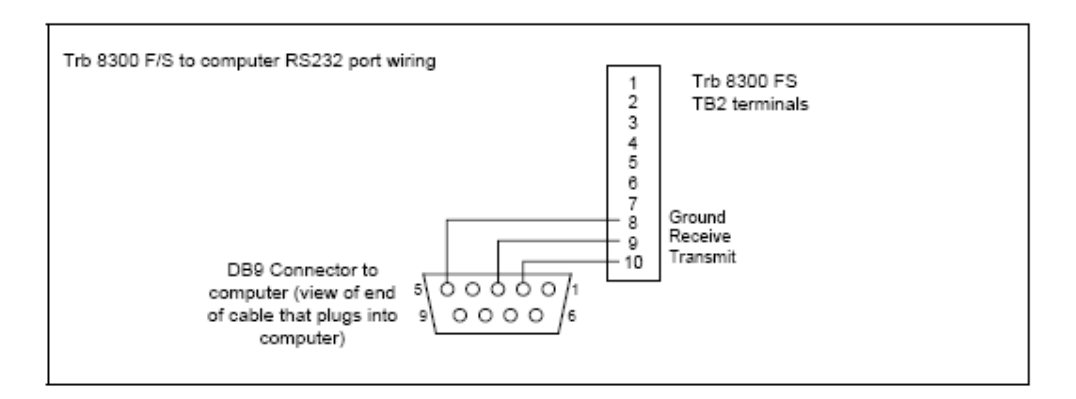

#### Installation:

Choose the installation file (setup.exe) in the DA\_Trb8300FS folder (..\DA\_Trb8300FS\Set-up) and follow the instruction on the screen.

Activate the RS232 port on the transmitter (Menu..Other Menus..RS232 Setup..Data Output = "On").

#### 1.1 Visualization of measured value

It is not possible to directly influence update of the measured value on the display. This is predetermined by the Transmitter Trb 8300 F/S (1-999 seconds). The time setting at the instrument determines the updating frequency.

Refer to instruction manual for the turbidity transmitter Trb 8300 F/S on page 21 "RS232 set-up".

->Menu -> other menus -> RS232 set-up

Data output: Selected to on, the current measurement with a time stamp can be recorded via the RS232 using a printer or a communication software package on a PC when this becomes available.

Output time: Selected from 1-999 seconds.

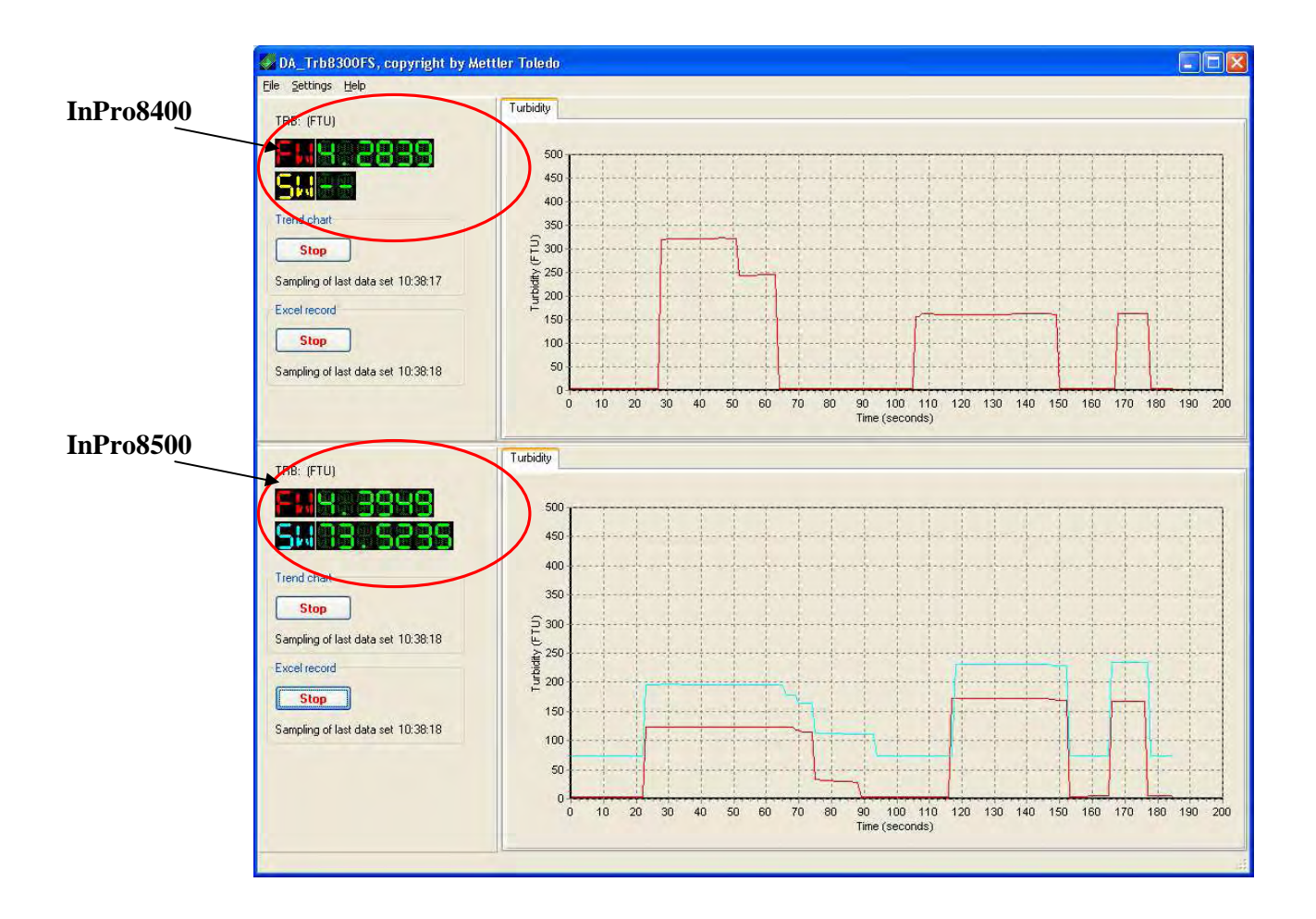

#### 1.2 Graphic representation of measured values

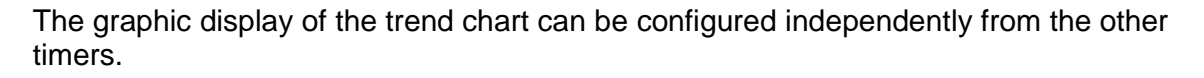

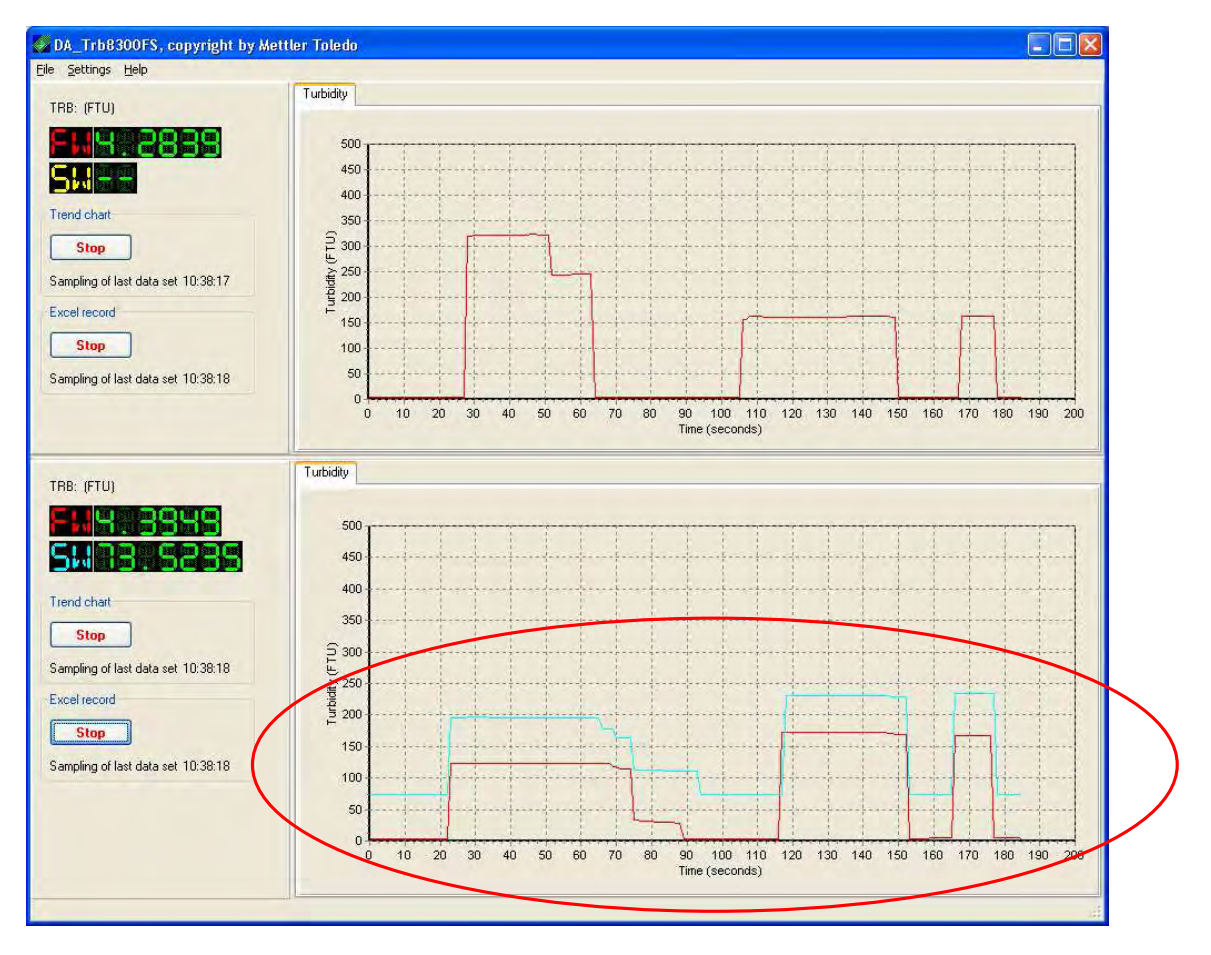

Four different unit settings are possible:

- sec:. selectable range 1 thru 9999 sec.
- min: selectable range 1 thru 9999 min.
- H: selectable range 1 thru 9999 h.
- D: selectable range 1 thru 9999 d.

# 1.3 Data logging in an Excel-compatible data file

Acquisition and logging of measured values is to be adjusted apart from the other timers and can be configured in line with the following units:

Seconds:selectable range 1 thru 100 sec.Minutes:selectable range 1 thru 100 min.Hours:selectable range 1 thru 100 h.

# 2 START DISPLAY

The following functions are available:

- File / Exit
- Settings / COM 1 (see chapter 2.1)
- Settings / COM 2 (see chapter 2.1)
- Help / Help
- Help / About

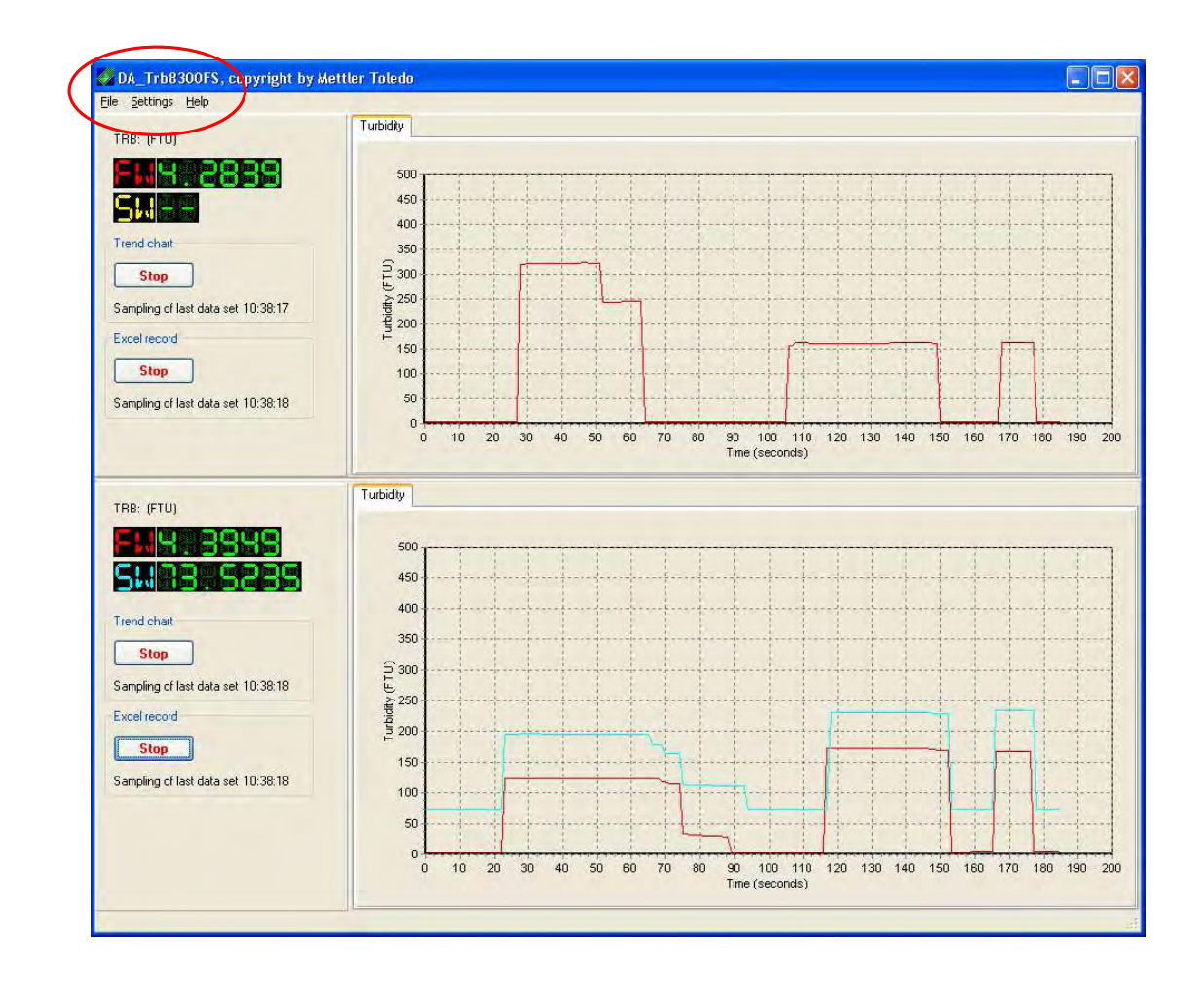

#### 2.1 Configuration of the COM-interface

In this menu, display and recording parameters are defined.

#### 2.1.1 Interface

The Baud rate (e.g. 38.4K) has to be selected in line with the configuration of the Trb 8300 F/S (RS232 set-up menu). After placement of the active flags, the interface is activated, enabling communication with the Trb 8300 F/S. The main display indicated both the actual value and the measurement unit.

# 2.1.2 Trend Chart

Min. value Y: minimum value of the relative unit in the graphic chart representation. Max. value Y: maximum value of the relative unit in the graphic chart representation.

Max. value X: maximum display on the x axis.

Unit value X: choice of measurement unit.

Chart color: choice of color for display of trend chart.

| Interface 1                                                                                                    | E                                                                                                    |
|----------------------------------------------------------------------------------------------------|----------------------------------------------------------------------------------------------------|
| Interface<br>Baud rate<br>Active<br>Active<br>Recording Excel<br>Record intervals<br>Unit<br>Decimal marker<br>OK<br>Cancel | Trend chart<br>Min. value Y<br>Max. value Y<br>Max. value X<br>Unit value X<br>Chart color F<br>Chart color S<br>Navy |

# 2.1.3 Recording

Recording interval: Time interval at which the measured value is to be written into the data file.

Unit: Time unit used when writing the measured value into the data file. Decimal marker: The country-specific setting of the computer in which Excel analysis is running and expects either a comma or a point/dot as the decimal marker. -> Compare with computer settings in system command.

| nterface          | Trend chart   |         | _ |
|-------------------|---------------|---------|---|
| Baud rate 38400 💌 | Min. value Y  | 0       | * |
| Active Yes        | Max. value Y  | 300     | * |
| Recording Excel   | Max. value X  | 400     | * |
| Record intervals  | Unit value X  | seconds | * |
| Jnit seconds 💌    | Chart color F | Red     | * |
| Decimal marker    | Chart color S | Navy    | * |

#### 2.2 Start of visualization

Following initiation of visualization, the graphics begin visual plotting. As soon as the set value has been reached, the x axis begins to shift to the left so that initially determined values disappear.

#### **Trend chart**

Sampling of last data set: the last recorded value shown in the graph

#### **Excel Record**

Sampling of last data set: the last recorded value in the selected Excel data file.

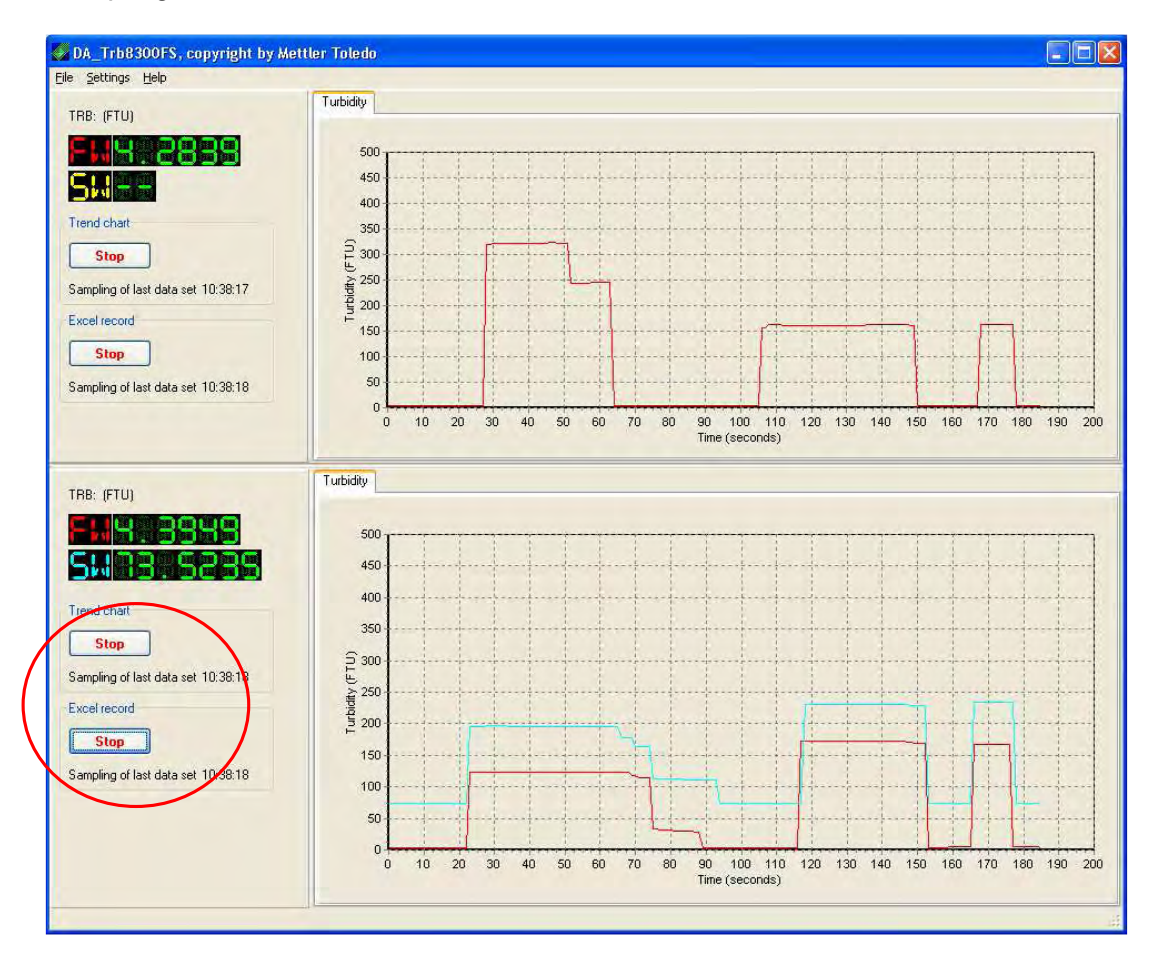

# 2.3 Recording

Before recording begins, the file needs to be named and stored. The file is saved with the suffix xls. This is however a text file appropriately formatted, which can be opened at any time via Excel.

| Sav                                     | e as                                           |           |   |         |
|-----------------------------------------|------------------------------------------------|-----------|---|---------|
| Save in:                                | 🞯 Desktop                                      | 👱 🗈 🖆 🖽 • |   |         |
| Eigene<br>Arbeits<br>Papierk<br>Papierk | Dateien<br>platz<br>erkumge<br>korb<br>JBundle |           |   |         |
| Filename:                               |                                                |           |   | Save as |
| File type:                              | Excel-document                                 |           | * | Cancel  |

The recorded data file opens in Excel in the following format. Use Excel for further processing.

|      | Aicrosoft Exc | el - test1.xls    |           |               |                  |                                              |     | M 🖾    | icrosoft Exc | el - test2.xls        |           |        |           |                  |            |        |      |
|------|---------------|-------------------|-----------|---------------|------------------|----------------------------------------------|-----|--------|--------------|-----------------------|-----------|--------|-----------|------------------|------------|--------|------|
| :21  | Datei Bearb   | eiten Ansicht     | Einfügen  | Format Extras | Daten Fenster    | _ 5                                          | ×   | :3)    | Datei Bearb  | eiten <u>A</u> nsicht | Einfügen  | Format | Extras    | Daten Eenste     | r <u>2</u> | - 1    | s ×  |
| 1.01 |               | A DUM.            | 10-0      |               | 100% - @         | 2 E 10                                       |     | : 11   |              | ARIA                  | -1-7 - 0  | -   41 | 71   Am   | 100% - 🕥         |            | " ÷ 10 | * ** |
|      |               |                   |           | Z* A* DU      |                  | 5                                            | 2   | :      |              |                       | 1.000     |        | A         |                  |            |        |      |
|      |               | <b>9</b> 93 1 9 4 |           | Bearbeitu     | ung zurücksenden |                                              | -   |        |              | <u>a</u> 31 10 4      |           |        | Bearbeiti | ung zurücksender | h          |        | 7    |
| 1    | A1 -          | f≱ D              | ate       |               |                  |                                              |     | _      | J23 🔻        | - fx                  |           |        |           |                  | _          |        | -    |
|      | A             | В                 | C         | D             | E                | F                                            | ~   |        | A            | В                     | C         |        | D         | E                |            | F      | ~    |
| 1    | Date          | Time              | Station   | Value F       | Value S Unit     |                                              | -11 | 1      | Date         | Time                  | Station   | Valu   | e F       | Value S          | Unit       | _      | -77  |
| 2    | 22.07.2005    | 10:35:21          | Station 1 | 4.1793        | FTU              | 6                                            | _   | 2      | 22.07.2005   | 10:35:25              | Station 2 | _      | 4.034     | /3.5235          | FIU        |        | -    |
| 3    | 22.07.2005    | 10:35:22          | Station 1 | 4.1793        | FTU              |                                              |     | 3      | 22.07.2005   | 10:35:26              | Station 2 |        | 4.034     | 73.5235          | FIU        |        | - a  |
| 4    | 22.07.2005    | 10:35:23          | Station 1 | 4.21          | FTU              |                                              | _   | 4      | 22.07.2005   | 10:35:27              | Station 2 |        | 4.034     | 73.5235          | FIU        |        |      |
| 5    | 22.07.2005    | 10:35:24          | Station 1 | 4.21          | FTU              | 0                                            | _   | 5      | 22.07.2005   | 10:35:28              | Station 2 |        | 4.034     | 73.5235          | FIU        |        | +    |
| 6    | 22.07.2005    | 10:35:25          | Station 1 | 4.2102        | FTU              |                                              |     | 6      | 22.07.2005   | 10:35:29              | Station 2 |        | 4.0349    | /3.5235          | FIU        | _      | -    |
| 7    | 22.07.2005    | 10:35:26          | Station 1 | 4.2102        | FTL              |                                              | -   | 1      | 22.07.2005   | 10:35:30              | Station 2 | -      | 4.0349    | 73.5235          | FIU        |        | +    |
| 8    | 22.07.2005    | 10:35:27          | Station 1 | 4.2102        | FTU              |                                              | _   | 8      | 22.07.2005   | 10:35:31              | Station 2 | _      | 4.0353    | 73.5235          | FIU        | -      | -    |
| 9    | 22.07.2005    | 10:35:28          | Station 1 | 4.2102        | FTU              |                                              | -   | 9      | 22.07.2005   | 10:35:32              | Station 2 | 2      | 4.0353    | 73.5235          | FIU        |        | -    |
| 10   | 22.07.2005    | 10:35:29          | Station 1 | 4.1978        | FTU              | 6                                            | -   | 10     | 22.07.2005   | 10:35:33              | Station 2 |        | 4.0353    | 73.5235          | FIU        | _      | -    |
| 11   | 22.07.2005    | 10:36:30          | Station 1 | 4.1978        | FTU              |                                              | _   | 11     | 22.07.2005   | 10:35:34              | Station 2 |        | 4.0353    | 73.5235          | FIU        |        | -    |
| 12   | 22.07.2005    | 10:35:31          | Station 1 | 4.1831        | FTU              |                                              | _   | 12     | 22.07.2005   | 10:35:35              | Station 2 |        | 4.0375    | 73.5235          | FIU        |        | _    |
| 13   | 22.07.2005    | 10:35:32          | Station 1 | 4.1831        | - FTU            | <u>.                                    </u> |     | 13     | 22.07.2005   | 10:35:36              | Station 2 |        | 4.0375    | /3.5235          | FIU        |        | +    |
| 14   | 22.07.2005    | 10:35:33          | Station 1 | 4.1831        | FTU              |                                              | -   | 14     | 22.07.2005   | 10:35:37              | Station 2 | 1      | 23.9346   | 196.1585         | FIU        |        | -    |
| 15   | 22.07.2005    | 10:35:34          | Station 1 | 4.1831        | FTU              |                                              | _   | 15     | 22.07.2005   | 10:35:38              | Station 2 |        | 23.9346   | 196.1585         | FIU        | _      | -    |
| 16   | 22.07.2005    | 10:35:35          | Station 1 | 4.176         | FTU              | e                                            | -   | 16     | 22.07.2005   | 10:35:39              | Station 2 | 1      | 23.9346   | 196.1585         | FIU        |        | -    |
| 17   | 22.07.2005    | 10:35:36          | Station 1 | 4.176         | FTU              |                                              | -   | 17     | 22.07.2005   | 10:35:40              | Station 2 | 1      | 23.9346   | 196.1585         | FIU        |        | -    |
| 18   | 22.07.2005    | 10:35:37          | Station 1 | 4.1794        | - FTU            | <u>.</u>                                     | _   | 18     | 22.07.2005   | 10:35:41              | Station 2 | - 1    | 23.7075   | 196.3244         | FIU        |        | -    |
| 19   | 22.07.2005    | 10:35:38          | Station 1 | 4.1794        | FTU              |                                              | -   | 19     | 22.07.2005   | 10:35:42              | Station 2 | 1      | 23.7075   | 196.3244         | FIU        |        | -    |
| 20   | 22.07.2005    | 10:35:39          | Station 1 | 4.1794        | FTU              | -                                            | _   | 20     | 22.07.2005   | 10:35:43              | Station 2 | 1      | 23.6523   | 196.333          | FIU        |        | _    |
| 21   | 22.07.2005    | 10:35:40          | Station 1 | 4.1794        | FTU              | <u>.</u>                                     | -   | 21     | 22.07.2005   | 10:35:44              | Station 2 | 1      | 23.6523   | 196.333          | FTU        |        | +    |
| 22   | 22.07.2005    | 10:35:41          | Station 1 | 318.9047      | FTU              |                                              | -   | 22     | 22.07.2005   | 10:35:45              | Station 2 | 1      | 23.6523   | 196.333          | FTU        |        | -    |
| 23   | 22.07.2005    | 10:35:42          | Station 1 | 318.9047      | FTL              | B                                            |     | 23     | 22.07.2005   | 10:35:46              | Station 2 | 1      | 23.6523   | 196.333          | FIU        |        | -    |
| 24   | 22.07.2005    | 10:35:43          | Station 1 | 320.7008      | FTU              | k                                            |     | 24     | 22.07.2005   | 10:35:47              | Station 2 | 1      | 23.5796   | 196.2927         | FTU        | _      | -    |
| 25   | 22.07.2005    | 10:35:44          | Station 1 | 320.7008      | FTL              |                                              | _   | 25     | 22.07.2005   | 10:35:48              | Station 2 | 1      | 23.5796   | 196.2927         | FTU        |        |      |
| 26   | 22.07.2005    | 10:35:45          | Station 1 | 320.7008      | FTL              | 6                                            |     | 26     | 22.07.2005   | 10:35:49              | Station 2 | 1      | 23.5494   | 196.2576         | FTU        |        | _    |
| 27   | 22.07.2005    | 10:35:46          | Station 1 | 320.7008      | FTL              |                                              | _   | 27     | 22.07.2005   | 10:35:50              | Station 2 | 1      | 23.5494   | 196.2576         | FTU        |        | _    |
| 28   | 22.07.2005    | 10:35:47          | Station 1 | 322.6217      | FTU              |                                              |     | 28     | 22.07.2005   | 10:35:51              | Station 2 | 1      | 23.5494   | 196.2576         | FTU        |        |      |
| 29   | 22.07.2005    | 10:35:48          | Station 1 | 322.6217      | FTL              |                                              | _   | 29     | 22.07.2005   | 10:35:52              | Station 2 | 1      | 23.5494   | 196.2576         | FTU        |        | +    |
| 30   | 22.07.2005    | 10:35:49          | Station 1 | 322.5858      | j FTU            |                                              |     | 30     | 22.07.2005   | 10:35:53              | Station 2 | 1      | 23.5705   | 196.15           | FTU        |        |      |
| 31   | 22.07.2005    | 10:35:50          | Station 1 | 322.5858      | FTL              |                                              | _   | 31     | 22.07.2005   | 10:35:54              | Station 2 | 1      | 23.5705   | 196.15           | FTU        |        | -    |
| 32   | 22.07.2005    | 10:35:51          | Station 1 | 322.5858      | FTL              | b                                            | _   | 32     | 22.07.2005   | 10:35:55              | Station 2 | 1      | 23.6721   | 196.0545         | FTU        |        |      |
| 33   | 22.07.2005    | 10:35:52          | Station 1 | 322.5858      | FTL              |                                              | *   | 33     | 22.07.2005   | 10:35:56              | Station 2 | 1      | 23.6721   | 196.0545         | FTU        |        | ¥    |
| H 4  | > > Atest1    | 1/                |           | <             |                  | >                                            | 1   | 14 4   | > > \ test2  | 2/                    |           |        | <         | 101              |            | 1      | 811  |
| Bere | it            |                   |           |               | NF               |                                              | 11  | Bereil |              |                       |           |        |           | N                | F          |        |      |

Mettler-Toledo GmbH, Process Analytics, Industrie Nord, CH-8902 Urdorf, Tel. +41 44 729 62 11, Fax +41 44 729 66 36 Subject to technical changes. 01/06. © Mettler-Toledo GmbH. Printed in Switzerland.

- BR CH D
- Mettler-Toledo Ind. E Com. Ltda., Alameda Araguaia, 451 Alphaville, 06455-000 Barueri/SP, Brazil, Tel. +55 11 4166 74 00, Fax +55 11 4166 7401 Mettler-Toledo (Schweiz) AG, Im Langacker, Postfach, CH-8606 Greifensee, Switzerland, Phone +41 44 944 45 45, Fax +41 44 944 45 10 Mettler-Toledo GmbH, ProzeBanalytik, Ockerweg 3, D-35396 Gießen, Phone +49 641 507-333, Fax +49 641 507-397 Mettler-Toledo Analyse Industrielle Sarl, 30 Bid. de Douaumont, BP 949, F-75829 Paris Cedex 17, France, Phone +33 1 47 37 06 00, Fax +33 1 47 37 46 26 Mettler-Toledo Ingold, Inc., 36 Middlesex Turnpike, Bedford, MA 01730, USA, Phone +1 781 301 8800, Freephone +1 800 352 8763, Fax +1 781 271 0681 F USA